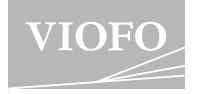

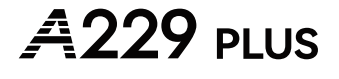

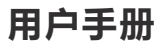

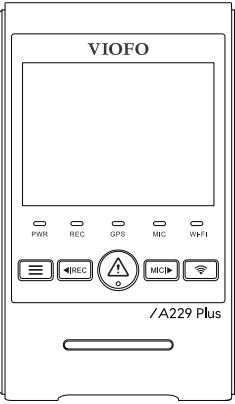

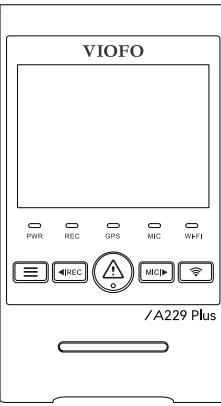

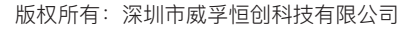

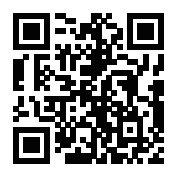

扫码查看使用指导视频

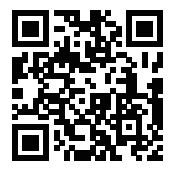

扫码查看使用帮助

# 目录

| 1.<br>; | <b>产品概览</b><br><sup>回装清单</sup><br>可选配件(单独出售)<br><sup>←</sup> 品示意图                  | 1  | <b>6. 安装可选配件</b><br>安装CPL<br>连接蓝牙遥控器   | 28 |
|---------|------------------------------------------------------------------------------------|----|----------------------------------------|----|
| 2.      | <b>记录仪安装说明与指引</b><br>插入/取出内存卡<br>安装前置摄像头<br><sup>安装静曲贴</sup>                       | 9  | <b>7. 系统设置</b><br>视频设置<br>系统设置<br>回放查看 | 29 |
|         | 安装后置摄像头(选配)<br>安装东内摄像头(选配)                                                         |    | 8. 固件升级                                | 35 |
|         | & 表半的预像天(远起)<br>摄像头的拆卸                                                             |    | 9. 客户服务                                | 36 |
| 3.      | <b>记录仪使用说明及具体操作</b><br><sub>初始设置</sub><br>F机/关机<br>盾环录像<br>紧急录像<br>F启/关闭录音<br>亭车监控 | 18 |                                        |    |

| 4. 录像回放与管理<br>记录仪上回放视频<br>手机APP回放视频<br>PC端回放录像<br>录像存储路径分类 | 23 |
|------------------------------------------------------------|----|
| 5. 手机APP回放与操作<br>连接到应用设备<br>APP界面示意图                       | 25 |

# 包装清单

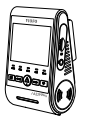

前摄摄像头

+GPS底座

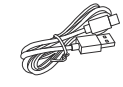

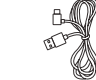

Type-C 数据传输线

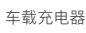

备用3M贴 (前置摄像头)

埋线工具

静电贴\*2

可选配件

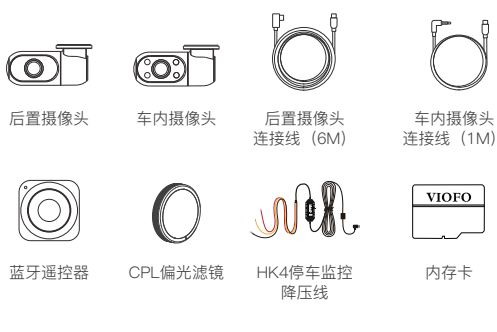

# 产品示意图

■ 前置摄像头(主机)

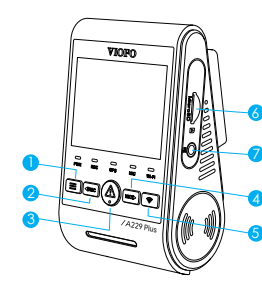

1. 菜单 / 开机 | 关机
 2. 开始 / 停止录像 / 上一个
 3. 文件锁定 / 回放 / 确认键
 4. 麦克风开启 / 关闭 / 下一个
 5. Wi-Fi开启 | 关闭
 6. 内存卡卡槽
 7. 车内摄像头连接口

\*注意:此USB数据传输线仅用于将记录仪连接计算机以传输视频文件 或升级固件,不能作为车充电源线使用。

■ 后置摄像头(选配)

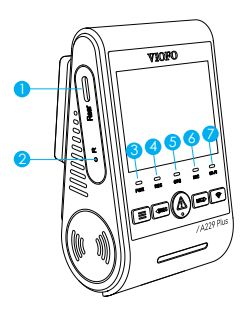

 后置摄像头连接口/电源接口 /连接电脑读卡接口
 恢复出厂设置按键
 电源状态指示灯
 录像状态指示灯
 GPS状态指示灯
 麦克风状态指示灯
 WI-FI状态指示灯

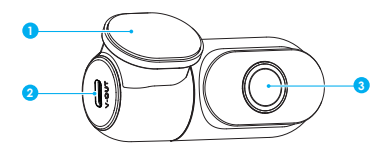

- 1. 底座 2. 后置摄像头连接口 3. 镜头
- 车内摄像头(选配)

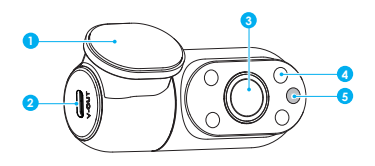

1. 底座
 2. 车内摄像头连接口
 3. 镜头
 4. 红外补光灯
 5. 红外光感应器

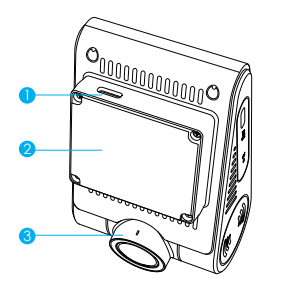

1. 电源接口 2. GPS底座 3. 镜头

-3-

# LED指示灯说明

| LED LED指示灯 |      | 指示含义           |
|------------|------|----------------|
|            | 红灯闪烁 | 固件升级中          |
| PWR        | 红灯常亮 | 开机状态           |
|            | 红灯关闭 | 关机状态           |
| DEO        | 红灯常亮 | 录像中            |
| REC        | 红灯闪烁 | 停止录像           |
|            | 蓝灯闪烁 | GPS 信号搜索中      |
| GPS        | 蓝灯常亮 | GPS 信号已连接      |
|            | 蓝灯关闭 | GPS 信号关闭       |
| MIC        | 蓝灯常亮 | 录音开启           |
| IVIIC      | 蓝灯关闭 | 录音关闭           |
|            | 蓝灯闪烁 | Wi–Fi 已开启,等待连接 |
| Wi-Fi      | 蓝灯常亮 | Wi-Fi 已连接      |
|            | 蓝灯关闭 | Wi-Fi 关闭       |

# LED指示灯说明

| 状态   | 按键            | 操作                          |  |  |
|------|---------------|-----------------------------|--|--|
|      |               | 长按关机<br>短按拍照                |  |  |
|      | <b>∢</b> IREC | 短按停止录像                      |  |  |
| 录像模式 | $\triangle$   | 短按锁定当前视频                    |  |  |
|      | MIC 🌗         | 短按开启/关闭录音<br>长按开启/关闭停车模式    |  |  |
|      | (((+          | 长按开启/关闭 Wi–Fi<br>短按切换镜头显示方式 |  |  |

| 状态            | 按键            | 操作                          |  |
|---------------|---------------|-----------------------------|--|
|               |               | 短按进入菜单                      |  |
|               | <b>∢I</b> REC | 短按开始录像<br>长按格式化内存卡          |  |
| 待机模式<br>(未录像) | Â             | 长按进入回放列表                    |  |
|               |               | 短按开启/关闭录音<br>长按开启/关闭停车模式    |  |
|               | (((+          | 长按开启/关闭 Wi–Fi<br>短按切换镜头显示方式 |  |

| 状态         | 按键            | 操作                  |  |  |
|------------|---------------|---------------------|--|--|
|            |               | 返回上一级菜单/退出回放        |  |  |
|            | <b>∢I</b> REC | 上一个/快退/删除视频         |  |  |
| 视频回放<br>模式 | Ń             | 选择当前视频/播放/暂停        |  |  |
| 172-0      | MIC 🕨         | 下一个/快进<br>锁定/解锁当前视频 |  |  |
|            | (((+          | 无                   |  |  |

| 状态   | 按键            | 操作             |  |
|------|---------------|----------------|--|
|      |               | 返回上一级菜单/退出菜单设置 |  |
|      | <b>⊲I</b> REC | 上一个            |  |
| 菜单模式 | Â             | 选择/保存菜单设置      |  |
|      | MIC           | 个一不            |  |
|      | (((+          | 无              |  |

# 屏幕图标说明

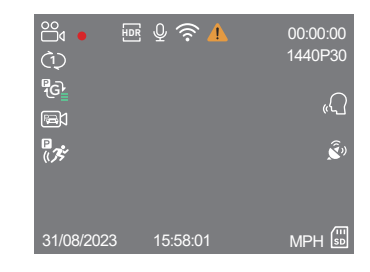

| °⊖⊄                 | 录像模式        | ((1-       | Wi–Fi 状态 |
|---------------------|-------------|------------|----------|
| •                   | 录像状态        |            | 紧急锁定     |
| ¢)                  | 循环录制状态      | 00:00:00   | 当前录像时长   |
| ₽<br>G <u>i</u>     | G-sensor 状态 | 1440P30    | 视频分辨率    |
|                     | 已开启停车监控     | Â,         | GPS状态    |
| ₽<br>(( <i>7</i> 5* | 停车监控移动侦测模式  | «Ω         | 语音识别状态   |
| HDR                 | HDR状态       | (III<br>SD | 内存卡状态    |
| Ŷ                   | 麦克风         | МРН        | 行驶速度     |

-7-

-8-

# 记录仪安装与指引

# 插入/取出内存卡

## ■ 插入内存卡

确保记录仪处于关机状态, 按图中所示方式捏住内存卡插入卡槽,直到听到"咔哒" 一声。

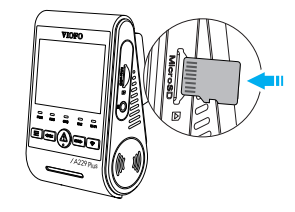

### ■ 取出内存卡

确保记录仪处于关机状态,用手指轻轻按压内存卡,待卡片 弹出后即可取出。

## 注意:

• 内存卡单独出售, 使用内存卡必须为 High Endurance (高耐用) 类型, 具有UHS-U1/U3 或以上等级内存卡, 最大容量支持 512GB。

• 建议您购买 VIOFO 品牌的内存卡,采用工业级高耐用储存卡,使用寿命长,坚固耐用。

- 首次使用内存卡时,请将内存卡格式化为 FAT32 格式。
- •格式化将永久删除内存卡上的数据,为获得最佳性能,建议 定期格式化内存卡 (重要文件请及时备份)

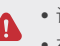

•请在插入或取出内存卡前,关闭记录仪。

• 在记录仪工作期间插入及取出内存卡,可能会损坏内存卡内文件。

# ■格式化内存卡

## 记录仪上格式化内存卡

将内存卡插入记录仪主机,连接手机 App,在 App 菜单内选择"格式化";或者长按【◀IREC】键,当听到语音播报"内存卡格式化成功",即代表内存卡已成功格式化。

# 电脑上格式化内存卡

将内存卡插入电脑中,通过电脑格式化内存卡。 如果要深度格式化内存卡,您可以从我们的官方网站下载 GUIFormat工具进行格式化, 链接: https://viofo.com/download/guiformat.exe

### 注意:

为保障内存卡获得最佳性能,我们建议定期格式化内存卡; 格式化内存卡将永久删除所有数据,请先备份重要数据。

# 安装前置摄像头

1.在后视镜的挡风玻璃处选择一个合适的位置,确保摄像头不会 阻挡驾驶员的视线。

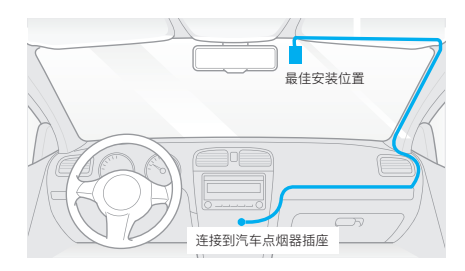

- 1.用湿布擦拭干净挡风玻璃的安装面,确保汽车挡风玻璃内外无 油渍、指纹或其他脏污。
- 3.将记录仪安装在挡风玻璃上,在安装前可以将静电贴先安装到 选定位置。(参考第13页的指南)。

4.将记录仪镜头的保护膜与底座胶贴包装纸撕开。

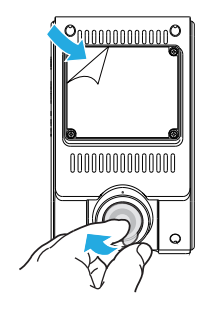

5.记录仪贴上后并轻轻按压,保持几秒钟

6.调整镜头角度。

- 观察液晶显示屏上的实时取景画面
- 上下调整镜头角度以获得最佳拍摄视角

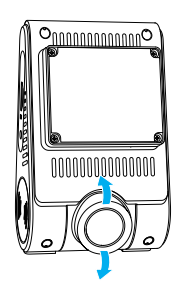

7.连接电源

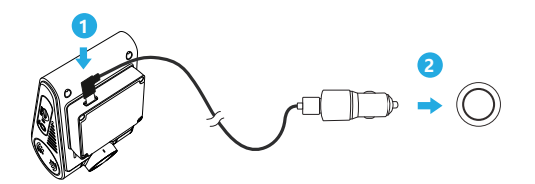

将USB车充线的Type-C端口插入记录仪的电源接口中, 再将车充头插入汽车12V/24V的点烟器中。

# 安装静电贴

- 1.安装前,请将挡风玻璃表面擦拭干净。
- 2.将红色标签保护膜从静电贴上撕下,然后将静电贴撕开这面贴 在挡风玻璃上,按压几秒钟,确保没有气泡留下。

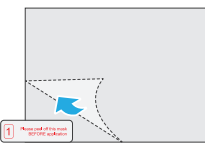

3.从静电贴上撕下绿色标签保护膜。

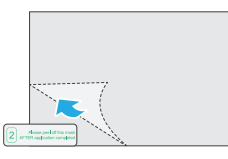

4.撕掉记录仪底座胶贴包装,将记录仪贴在静电贴上,用力按压 几秒钟,确保记录仪固定牢固。

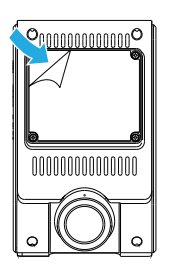

# 安装后置摄像头(选配)

- 1.在汽车后方的挡风玻璃处选择一个合适的位置,无网格线遮挡,以便摄像头可以记录整个后视的位置。
- 2.将挡风玻璃的安装表面擦拭干净,确保汽车挡风玻璃内外无油 渍、指纹或其他脏污。

3.将摄像头的保护膜与底座胶贴包装纸撕开。

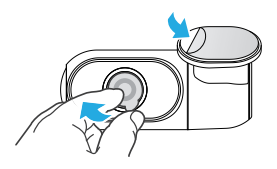

4.将后置摄像头安装在选定位置。

使用车后摄像头连接线连接记录仪与车内摄像头,将记录仪电源 关闭,然后将后置摄像头连接线的两端分别插入记录仪主机和后 置摄像头的接口。

电缆布线如下两张图所示。

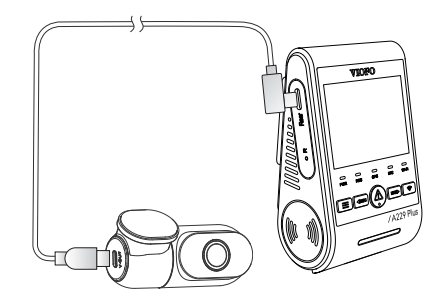

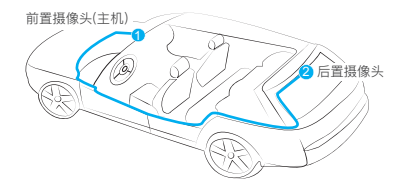

## 安装车内摄像头(选配)

1.在汽车前方的挡风玻璃处选择一个合适的位置。

2.擦拭干净挡风玻璃的安装表面,确保汽车挡风玻璃内外无

油渍、指纹或其他脏污。

3.将摄像头的保护膜与底座胶贴包装纸撕开。

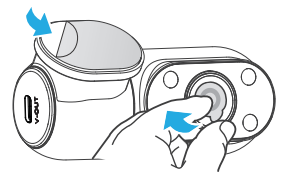

4.将摄像头安装在选定的位置。

5.连接车内摄像头:

使用车内摄像头连接线连接记录仪与车内摄像头,连接前需将 电源关闭,然后将车内摄像头连接线的两端分别插入前置摄像 头(记录仪主机)和车内摄像头的接口。

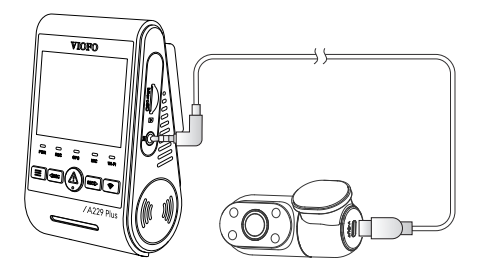

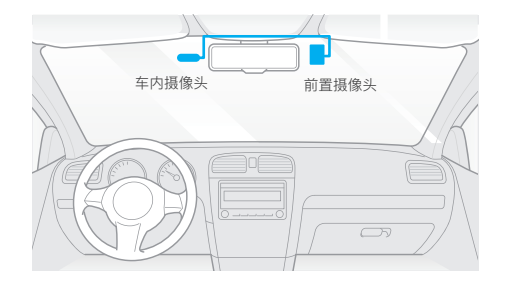

-16-

### 注意事项:

1.请勿将记录仪安装在遮挡驾驶员视野或干扰驾驶安全位置。
 2.建议将记录仪安装在靠近后视镜的位置以获得更好的录像视野。

3.为了保证雨雪天气也能有清晰的视野,请将记录仪安装在雨 刮器可扫范围内,防止视野遮挡。

4.请勿将记录仪安装在安全气囊面板上或附近。

5.若车辆后挡风玻璃安装了遮阳板,请确保记录仪工作不受遮 阳板的影响。为获取最佳性能,记录仪附近请勿安装其它电子 设备,避免干扰。

#### 注意:

请勿将记录仪安装在安全气囊面板附近或安全气囊的工作 范围内,若因此造成任何伤害,制造商概不负责。

# 摄像头的拆卸

要将记录仪主机从支架上拆卸下来,请向右滑动机器,然后将 其从安装支架中拉出。

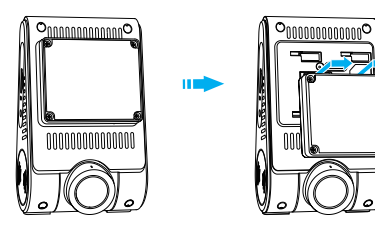

**注意:** 当您要拔插后置摄像头或车内摄像头,请先关闭记录仪主机。

# 记录仪使用说明及具体操作

### 初始设置

初次启动记录仪时,请选择您偏好的语言,然后设定记录仪的 时区和速度单位,以完成初始设置。

#### ① 语言设置

当语言设置出现在显示框中时,您可以通过向前【◀IREC】或向后【MICI▶】键选择您想要的语言,按OK【 ▲ 】键确认。

|          |      | Language  |  |     |  |
|----------|------|-----------|--|-----|--|
|          | 简体中文 |           |  |     |  |
|          |      | 繁体中文      |  |     |  |
| English  |      |           |  |     |  |
| Français |      |           |  |     |  |
|          |      | español   |  |     |  |
|          |      | portugués |  |     |  |
| 4        |      | ок        |  | 1/3 |  |

#### ② 时区设置

您可以使用向前【◀REC】或向后【 MIC▶】键选择时区,然后 按OK【 ▲】键确认。如果需要返回上一级修改设置,可以按 【 〓】键返回。

|   |   | 时区    |   |     |
|---|---|-------|---|-----|
|   |   | GMT-2 |   |     |
|   |   | GMT-1 |   |     |
|   |   |       |   |     |
|   |   | GMT+1 |   |     |
|   |   | GMT+2 |   |     |
|   |   | GMT+3 |   |     |
| 4 | < | ок    | > | 3/6 |

③ 确认自动调整日期和时间

当您看到确认提示时,如果确认所选内容无误,请按下OK 【 **①** 】键进行最终确认。

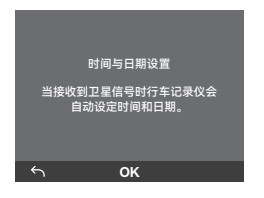

⑤ 格式化储存卡

首次使用机器需要格式化内存卡。

当您看到格式化提醒时,请选择【 ♥】图标进行格式化内存卡,并按OK【 △】键进行确认;格式化成功后会进入预览页面。

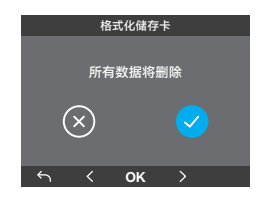

- ④ 速度单位设置
  - 您可以使用向前【◀REC】或向后【MICI▶】键选择速度单位,然后按OK【 ▲ 】键确认。

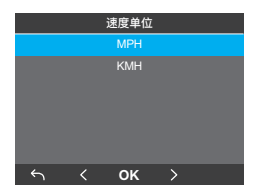

#### 注意:

- 以上设置可以随时从设置菜单中修改。
- 设备恢复出厂设置后, 启动会再次触发初始设置界面。

## 开机/关机

1.汽车引擎开启后,当摄像头连接电源,记录仪会自动开机并 开始录制。

2.当您关闭发动机或拔掉车充时,记录仪将停止录像并关机。

3.短按【〓】键记录仪开机,长按【〓】键记录仪关机

## 循环录像

1.将内存卡插入记录仪的卡槽,接通电源后,记录仪将自动循环 录像。

2.可选循环录制时长:1/2/3/5/10分钟。

3.当内存卡储存空间录满后,新录制的视频文件将自动覆盖最早录制的视频文件。(最新的一个视频文件覆盖最早一个视频文件,遂个覆盖)

4.循环录像文件在内存卡中的存储路径:\DCIM\Movie文件夹。

## 紧急录像

1.自动紧急录像

当记录仪在录像中,遇到汽车紧急刹车或强烈颠簸时,将自动锁 定当前视频以避免被循环录像覆盖。

2.手动紧急录像

在录制过程中按【 <u>入</u>】按钮将锁定当前正在录制的片段。一旦 锁定视频,将不会被循环录像覆盖而删除。

### 注意:

可以在系统设置"碰撞灵敏度"选项中调整碰撞感应灵敏度。锁定的视频在内存卡中的存储路径:DCIM\Movie\RO

## 开启/关闭录音

短按【MCI▶】键以开启/关闭录音,【MIC】指示灯将会蓝灯常 亮/熄灭。

### 停车监控

记录仪支持三种不同停车监控录像模式

#### 1. 移动侦测

选择此模式后,记录仪监控范围内感应到移动物体则自动开始 录像。当没有检测到新的移动物体时,记录仪将停止录像。

#### 2. 缩时录影

缩时录像以1/2/3/5/10fps低帧录制视频。

注意:缩时录像将不会录制声音。

#### 3. 低码流率录像

此模式下,记录仪将以低码率去录制视频(包含声音),文件占比小。

#### 注意:

停车模式是在车辆熄火状态下对车辆的监控,需要搭配 Type-C降压线接保险盒实现。停车监控功能需要长时间供电 ,降压线具备低电压保护装置,为避免电瓶电量耗光,我们建 议购买VIOFO威孚HK4降压线。

# 录像回放与管理

## 记录仪上回放视频

1.在待机模式(非录制状态)下,按【 🛆 】进入回放列表。

2.按指示箭头【 ◀IREC MICI▶ 】按键以选择视频,再按【 ▲】 键播放。

3.按【〓】按键退出回放。

## 手机 APP 回放视频

长按记录仪的 Wi-Fi 键开启 Wi-Fi, 打开 VIOFO App,选择"连 接设备"连接记录仪;成功连接记录仪的 Wi-Fi 后,您可以通过 App 对记录仪进行控制,修改菜单设置或录像文件回放下载。

App介绍请参照:【手机APP回放和操作】

## PC 端回放录像

1. 将内存卡从记录仪中取出,请确保记录仪已关机再取出内存卡。

2. 将内存卡插入 SD 卡套或读卡器,再插入电脑进行文件读取。

3. 打开 DCIM 文件夹,用 VLC 播放器或者其他播放器回放视频。

### 注意:

带有 microSD 插槽的电脑,可直接将内存卡插入读取。

# 录像存储路径分类

| 录像模式                               | 内存卡路径                  |
|------------------------------------|------------------------|
| 循环录像<br>(包括移动侦测)                   | DCIM \ Movie           |
| 紧急录像<br>(锁定文件)                     | DCIM \ Movie\ RO       |
| 停车监控录像<br>(移动侦测录像/缩时录影/低码<br>流率录像) | DCIM \ Movie \ Parking |
| 视频快照                               | DCIM \ Photo           |

# 录像文件名格式定义

前置摄像头,后置摄像头和车内摄像头录制的文件将会被 分别保存。

-----● F 表示前置摄像头录像文件

| 2023_0821_180010_062PF.MP4<br>2023_0821_180010_063PI.MP4<br>2023_0821_180010_064PR.MP4 |    |         |  |  | <ul> <li>I表示车内摄像头录像文件</li> <li>R表示后置摄像头录像文件</li> <li></li> <li>P表示停车监控</li> </ul> |
|----------------------------------------------------------------------------------------|----|---------|--|--|-----------------------------------------------------------------------------------|
| -<br>年                                                                                 | 日期 | !<br>时间 |  |  |                                                                                   |

# 手机APP回放和操作

## 手机 APP 回放和操作

记录仪通过连接智能手机上的 VIOFO APP 可以实时预览记录仪录制画面,设置菜单参数和下载、回放视频。

#### ■ 安卓设备

安卓手机用户可以从谷歌商城下载,也可以在官网直接下载 APP 安装包。安装包链接(复制浏览器打开): http://viofo.cn/download/viofoapp/viofo.apk

### ■ IOS 设备

IOS 手机用户可以在 App Store 搜索"VIOFO"下载。

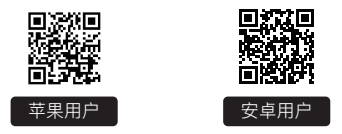

#### ■ 连接 VIOFO APP

打开菜单中的 Wi-Fi 或长按【 🛜】键启动 Wi-Fi, 记录仪屏幕 上会显示一个 Wi-Fi 状态图标、Wi-Fi 名称 (SSID) 和密码。

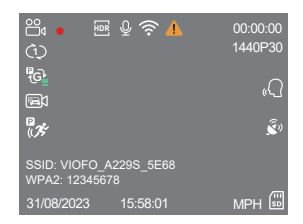

•第一步:用手机连接A229 Plus的Wi-Fi,当手机成功连接上记录仪后,记录仪上的Wi-Fi 指示灯为蓝色常亮。

• 第二步:打开 VIOFO APP,点击"连接设备"后,自动进入到实时预览画面。

• **第三步**:在实时预览页面,您可以点击不同按钮进入到菜单设置 或查看录像视频。

### APP 界面示意图

点击"连接设备",使用手机控制记录仪。

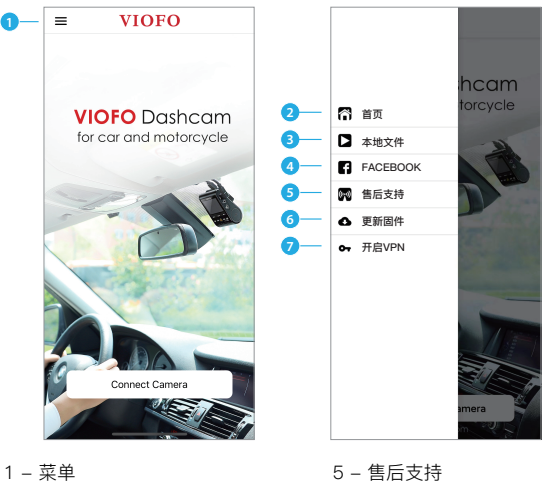

| 2 – 主页   | 6 – 固件更新  |
|----------|-----------|
| 3 – 本地视频 | 7 – 开启VPN |
|          |           |

4 - VIOFO 官方 Facebook 账号

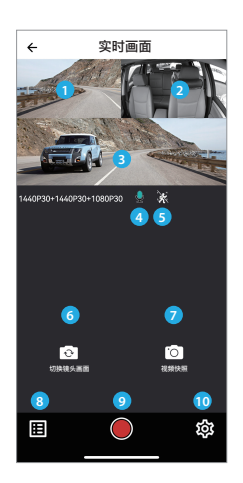

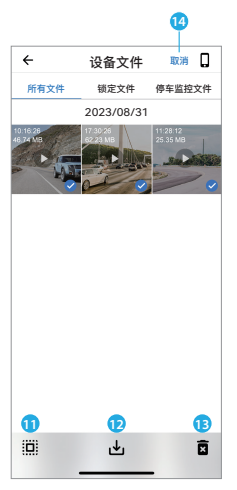

录像预览界面

- 1 车后摄像头实时画面
   2 车内摄像头实时画面
   3 车前摄像头实时画面
   4 录音状态
- 4 米自小心
- 5 移动侦测状态
- 6 切换摄像头显示方式
- 7 快照

- 8 录像文件列表
- 9 开始 / 停止 录像
- 10 进入菜单设置
- 11 视频文件列表
- 12 下载
- 13 删除
- 14 选择 / 取消 文件

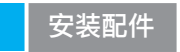

# CPL偏光滤镜

CPL(圆形偏振镜)用于减少因挡风玻璃及仪表台的反光而造成 的影像质量的降低,作用与偏振太阳镜一样,为获得更饱和自然 的视频效果。

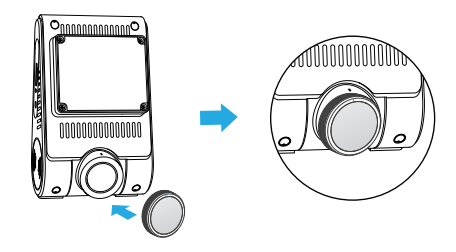

\*安装CPL的时候,请对齐CPL的白色标识线。

## 连接蓝牙遥控器

蓝牙遥控背后带有胶贴,可以粘贴在汽车仪表盘任意合适的位 置。当您按下蓝牙遥控器时,记录仪将锁定当前的视频文件, 并拍摄一个视频快照,安全的保护重要视频不被覆盖。

### 与记录仪连接配对

- 启动记录仪
- 对着记录仪长按蓝牙遥 控按钮 3 秒钟启动配对。
- 配对成功后, 蓝牙遥控 器指示灯变成蓝色。

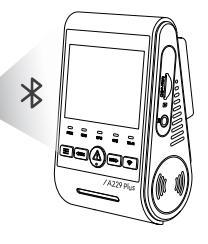

# 系统设置

您可以根据您的需求和喜好来使用记录仪按键或 VIOFO APP设 置产品功能。 进入菜单设置前,请先停止录制。

### 视频菜单

#### • 分辨率:

- 1. 前置摄像头: 2560x1440P 60fps 2560x1440P 30fps 1920x1080P 30fps
- 2. 前置摄像头 + 后置摄像头: 1440P60+1440P30 1440P30+1440P30 1080P30+1080P30
- 3. 前置摄像头 + 车内摄像头: 1440P30+1080P30 1080P30+1080P30
- 4. 前置摄像头 + 车内摄像头 + 后置摄像头: 1440P30+1440P30+1080P30 1080P30+1080P30+1080P30

#### 注意:

开启 HDR 后,若设置的帧率为 60fps 将自动变为 30fps。

•视频码流率:低/正常/高/极高

可设置视频的码流率。高码流率可以提高视频的质量和清晰度,使用高码流率会减少内存卡可用储存空间,使用低码流率 可节省储存空间并记录更多视频。

• 循环录影: 1 / 2 / 3 / 5 / 10 分钟

记录仪开机后,机器将自动开启循环录像,可选择不同的视频 时长,默认每个文件时长为1分钟,当内存卡录满后,最新录 像文件将自动覆盖最早的录像文件。

#### • 录影音频:

关/开麦克风,也可以在记录仪录制时,按【 MICI▶ 】按钮打 开或关闭麦克风。

#### •曝光补偿(前/后/内):

在不同光线下,可以通过调整曝光值获得更佳拍摄效果。曝光 值范围从-2.0 到 +2.0,您可以为前镜头、后镜头、车内镜头 分别设置曝光值,默认设置为0.0。

#### • HDR (高动态范围):

开/关/HDR定时,默认设置为"关闭"。高动态 HDR 技术可以 提供更多的动态范围和图像细节,自动平衡过亮和过暗区域的 曝光,获得更多的图像细节,有效避免车牌过曝。

#### • 碰撞灵敏度

触发后会自动锁定当前视频以免被循环录像覆盖。我们建议将 其设置为"低"。

#### •水印:

选择视频上显示的水印信息。可设置日期标签/GPS速度水印 /GPS坐标水印/自定义水印/车牌水印/品牌水印/品牌型号水 印

#### • 间隔录像: 关 / 1 / 2 / 3 / 5 / 10 fps

设置特定的时间间隔捕捉画面组合成低帧率录像片段,可节省储存空间并缩短观看录像的时间。此录像模式默认关闭。

#### • **红外灯**:关/开/自动

"开"表示红外补光灯一直亮着,视频颜色是黑白的。 "自动"表示记录仪将根据不同的光线条件自动开关红外补光灯。 "关"表示红外灯关闭。 • 停车录像

停车监控:支持三种不同停车监控录像模式

- 移动侦测 选择此模式后,记录仪监控范围内感应到移动物体则自动 开始录像。当没有检测到新的移动物体时,记录仪将停止 录像。
- 2. 缩时录影

缩时录像以1/2/3/5/10fps低帧录制视频。

 低码流率录像 此模式下,记录仪将以低码率去录制视频(包含声音),文 件占比小。

#### 注意:

①建议购买VIOFO HK4降压线以实现停车监控模式。 ②如果您在炎热的夏天将车辆停放在室外,强烈推荐您选择停 车监控下的缩时录影模式;如果车内温度超过60°C,建议关闭 行车记录仪,以避免记录错误甚至造成不可逆转的损害。

### 停车监控时长:

设置停车监控的时长。

"关"意味着记录仪将持续录像,直到降压线低于保护值切断电 源。

"1小时"表示记录仪在进入停车模式1小时后停止录像。

#### 延迟进入停车监控:

设置定时进入停车模式。(仅适用于降压线,如果您使用外部 电池,此功能将无法工作。)

"关"表示当发动机关闭时,记录仪将立即进入停车模式。
"90 秒"表示记录仪将在发动机关闭 90 秒后进入停车模式。

#### 停车监控 G-sensor:

当重力传感器检测到车辆有撞击或碰撞,紧急录像将被启动。 建议停车监控模式下将其设置为高灵敏度。

#### 停车监控移动侦测:

可设置低/中/高灵敏度,建议选择移动侦测灵敏度为"低",能 够避免由于微小物体移动触发的无效录像,如风吹或雨淋。

#### • 图像旋转和镜像:

打开/关闭后镜头画面翻转和镜像。 打开/关闭内镜头画面翻转和镜像。

#### • 用户自定义信息:

视频中显示自定义文本。

• 车牌号码:

视频中显示车牌号。

#### • 画中画模式:

前摄像头/内摄像头/后摄像头/前摄小画面/内摄小画面/后摄 小画面/显示全部。

### 设置菜单

- Wi-Fi: 关/2.4GHz/5GHz
   按【 令】键 3 至 5 秒开启 Wi-Fi。建议选择 5GHZ Wi-Fi 频段。
- 时区:

设置用于 GPS 时间和日期校准的当前时区。

• 日期 / 时间: 设置记录仪的日期和时间。 • 延时开机:

记录仪在接通电源后的延迟开机时间。可设置关/5 秒/10秒 开机。

• LED:

全部关闭/全部开启/仅电源线灯。 可设置开启或禁用 LED 指示灯。

• 停车模式LED:

全部关闭/全部开启/仅电源线灯。 可设置开启或禁用停车模式下的LED指示灯。

提示音:

关/仅开启按键音/仅开启开机音/全部。 可设置开关按键声音或开机声音。

语音提示音:

语音播报,开/关语音提示。

• 语音播报音量:

低/中/高。 调整语音通知的音量。

•语音识别:

开/关语音识别功能,当语音识别打开时您可以通过语音命令 来控制记录仪,使用语音来控制记录仪拍照、开关 Wi-Fi、开 始录制等等操作。

#### 注意:

语音命令语言应与行车记录仪系统语言保持一致,以下四种 语言可选:英语、中文、俄语、日语。对于其它地区行车记 录仪语言系统,英语是唯一能触发语音控制功能的语言。 • 语音内容:

语音控制指令内容。您可以发出不同的语音指令来控制记录仪。

- 如: -我要拍照 -打开录音
  - -关闭屏幕 -打开 Wi-Fi
  - -我要录像 -关闭录音
  - -视频加锁 -关闭 Wi-Fi
- -打开屏幕

#### GPS:

可设置开启或关闭记录仪的GPS功能。如果关闭,记录仪将不 再记录速度和位置,也不会同步时间/日期(仅在连接 GPS 信 号时有效),可通过"Dashcam Viewer"在电脑上查看GPS轨 迹,或手机APP下载视频后在本地视频回放查看。

#### •速度单位:

可设置每小时公里 (KPH) 或每小时英里 (MPH)。

#### • 屏幕保护:

设定自动关屏时间,若在时间内不执行任何操作,屏幕将进入 休眠状态,默认1分钟后关闭屏幕。

#### •光源频率:

光源频率调整设置,可最大程度地减少录制视频中出现的闪烁和条纹,建议设置50Hz。

#### •语言设置:

屏幕显示语言,可选择的语言包括英语、繁体中文、法语等。

#### •格式化:

此操作将删除内存卡里的所有数据。

#### 注意:

格式化内存卡后,所有信息都会被删除且无法恢复。请在格式 化前备份所有重要文件。

- •格式化提醒:关/15天/30天/60天。 设置内存卡的定期格式化提醒。
- 默认设置:

将记录仪恢复为出厂默认设置。

• 固件版本信息:

当前固件的版本信息。

# 回放菜单

### ● 视频:

视频文件列表

•照片:

照片文件列表

# 固件升级

输入以下链接进入到官网的固件页面,根据此页面指示说明下载固 件并完成固件升级:(https://www.viofo.cn/产品支持/)

# 注意:

固件升级前,请确保内存卡在记录仪格式化成 FAT32 格式, 以保证内存卡准确的读取操作。

固件升级时,请确保稳定电源供电,中途请勿拔掉电源,以免 造成记录仪无法启动。

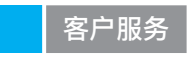

感谢您选择 VIOFO!

自购买之日起,所有产品均保修12个月,所有配件保修3个月。

VIOFO为我们所有的用户提供终身技术支持。我们尽力保证您对 我们的产品和服务100%满意。

# 意见反馈

如果您对我们如何做得更好有任何建议,请通过邮箱 support@viofo.com或添加企业微信与我们联系。

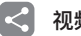

# 视频分享

分享VIOFO行车记录仪拍摄的视频。让我们一起分享你的精彩瞬间!发送到邮箱**share@viofo.com**或者通过添加企业微信与我们联系,您将有机会获得神秘大礼。

# 如何联系我们?

 support@viofo.com
 0755 - 8526 8909
 QQ用户交流群: 893968675 QQ官方交流群: 759600594
 周一至周五上午 9 点至下午 6 点
 企业微信: VIOFO行车记录仪

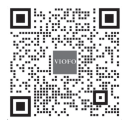